## DATE FILTER

The Date filter in new BCH is different from the old /current BCH. The main difference is that in the new BCH, besides selecting a pre-determined date range (e.g. "Last 7 Days"), you can also *specify a date range* ("Custom Range") and *select a specific day of any year*. Please see 2 examples below.

## How to search by a Date range in Date filter

When you open the Date filter, you do not have to click on "Custom Range". Start selecting the required dates, and "Custom Range" will be selected automatically.

To understand how this feature works, please follow the following steps below:

- 1. Go to Search: <u>https://bch.cbddev.xyz/search</u>
- 2. No need to select any filters. We are just searching for a date range. Click on **Date** filter. You will see the box below:

| SEARCH FILTERS:   | <ul> <li>Record types</li> </ul> | <ul> <li>Keywords</li> </ul> | <ul> <li>Country</li> </ul> | • Regions | O Date |
|-------------------|----------------------------------|------------------------------|-----------------------------|-----------|--------|
| Date              |                                  |                              |                             |           |        |
| Filter for record | published/updated w              | ithin a date range           |                             |           |        |
| Publisher V       | e) (                             |                              | =                           |           |        |

3. Lets' find **ALL records that were published from 1 January** <u>2019</u> to 31 March <u>2020</u>. Click on the little calendar button. A calendar opens:

| Filter for record publish | ed/updated within a | date ran | ge  | _  | -  |      |    |    |    |     |    |     |      |    |    |
|---------------------------|---------------------|----------|-----|----|----|------|----|----|----|-----|----|-----|------|----|----|
| Publishec 🔻               |                     |          | (   | =  |    |      |    |    |    |     |    |     |      |    |    |
|                           | Today               | <        | Apr | ni | ۲  | 2020 | Ŧ  |    |    | May | (  | •   | 2020 | ۲  | >  |
| l records (8370)          | Last 7 Days         | Su       | Mo  | Tu | We | Th   | Fr | Sa | Su | Мо  | Tu | We  | Th   | Fr | Sa |
|                           | Last 30 Days        | 29       | 30  | 31 | 1  | 2    | 3  | 4  | 26 | 27  | 28 | 29) | 30   | 1  | 2  |
|                           | Last six months     | 5        | 6   | 7  | 8. | 9    | 10 | 11 | 3  | 4   | 5  | 6   | 7    | 8  | 9  |
|                           | Last 12 months      | 12       | 13  | 14 | 15 | 16   | 17 | 18 | 10 | 11  | 12 | 13  | 14   | 15 | 16 |
| Only designated com       | Last 2 years        | 19       | 20  | 21 | 22 | 23   | 24 | 25 | 17 | 18  | 19 | 20  | 21   | 22 | 23 |
| SUPPLEMENTARY PROTOC      | Last 5 years        | 26       | 27  | 28 | 29 | 30   | 1  | 2  | 24 | 25  | 26 | 27  | 28   | 29 | 30 |
| Test Snow                 | Custom Range        | 3        | 4   | 5  | 6  | 7    | 8  | 9  | 31 | 1   | 2  | 3   | 4    | 5  | 6  |

- 4. In the calendar on the left, select **1 January 2019**. Perform <u>one of the following</u>:
  - ➢ Use the arrow or
  - Select the month and year from the two drop-down lists. <u>Then, click on number 1</u>.

| Filter for record publish | ed/updated within a | date ran | ge  |    |      |      |    |    |    |     |    |     |      |    |    |
|---------------------------|---------------------|----------|-----|----|------|------|----|----|----|-----|----|-----|------|----|----|
| Publishec 🔻               | ~                   |          |     |    |      |      |    |    |    |     |    |     |      |    |    |
|                           | Today               | 1        | Jan | 11 | Ŧ    | 2019 | Ŧ  |    |    | Feb | R. | ¥   | 2019 | ¥  | ;  |
| Il records 8371           | Last 7 Days         | Su       | Mo  | Tu | We   | Th   | Fr | Sa | Su | Мо  | Tu | We  | Th   | Fr | S  |
|                           | Last 30 Days        | 30       | 1   | 1  | 2    | 3    | 4  | 5  | 27 | 28  | 29 | 30  | 31   | 1  | 2  |
|                           | Last six months     | 6        | 7   | 8  | 9    | 10   | 11 | 12 | 3  | 4   | 5  | 6   | 7    | 8  | 9  |
|                           | Last 12 months      | 13       | 14  | 15 | 16   | 17   | 18 | 19 | 10 | 11  | 12 | 13  | 14   | 15 | 10 |
| Jamaica Biosafety         | Last 2 years        | 20       | 21  | 22 | 23   | 24   | 25 | 26 | 17 | 18  | 19 | 20  | 21   | 22 | 2  |
|                           | Last 5 years        | 27       | 28  | 29 | 30   | 31   | 1  | 2  | 24 | 25  | 26 | 27  | 28   | 1  | 2  |
| Ministry of Justice       | Custom Range        |          |     |    | 1.00 |      |    |    |    |     |    | 100 |      |    |    |
| Only designated com       |                     | 3        | 3   | 5  | 6    | 7    | 8  | 9  | 3  | 4   | 5  | 6   | 7    | 8  |    |
| SUPPLEMENTARY PROTOC      |                     |          |     |    |      |      |    |    |    |     |    | 1   |      | 1  |    |

5. In the second calendar on the right: select **31 March 2020** by using the arrow <u>or</u> two dropdown lists like in Step 4 above. Then click on number **31**.

NOTE: as you select dates, the calendars on the left and on the right will move/change because the arrows apply to both calendars. That is normal.

Look at the dates at the bottom (see below) – those are the dates you have selected, which are "1 January 2019 to 31 March 2020":

| Filter for record publishe | ed/updated within a | date ran | ge  |    |    |      |    |    |    |     |    |    |      |    |    |
|----------------------------|---------------------|----------|-----|----|----|------|----|----|----|-----|----|----|------|----|----|
| Publishec ¥                |                     |          |     | =  |    |      |    |    |    |     |    |    |      |    |    |
|                            | Today               | <        | Jan | 1  | •  | 2019 | ¥  |    |    | Feb |    | ¥  | 2019 | ۲  | >  |
| records (8370)             | Last 7 Days         | Su       | Mo  | Tu | We | Th   | Fr | Sa | Su | Мо  | Tu | We | Th   | Fr | Sa |
|                            | Last 30 Days        | 30       | 31  | 1  | 2  | 3    | 4  | 5  | 27 | 28  | 29 | 30 | 31   | 1  | 2  |
|                            | Last six months     | 6        | 7   | 8  | 9  | 10   | 11 | 12 | 3  | 4   | 5  | 6  | 7    | 8  | 9  |
|                            | Last 12 months      | 13       | 14  | 15 | 16 | 17   | 18 | 19 | 10 | 11  | 12 | 13 | 14   | 15 | 16 |
| Ministry of Justice        | Last 2 years        | 20       | 21  | 22 | 23 | 24   | 25 | 26 | 17 | 18  | 19 | 20 | 21   | 22 | 23 |
| SUPPLEMENTARY PROTOC       | Last 5 years        | 27       | 28  | 29 | 30 | 31   | 1  | 2  | 24 | 25  | 26 | 27 | 28   | 1  | ž  |
| Test Snow                  | Custom Range        | 3        | 4   | 5  | 6  | 7    | 8  | 9  | 3  | 4   | 5  | 6  | 7    | 8  | 9  |

6. If you scroll using the arrows you will see that all the dates between 1 January 2019 and 31 March 2020 are highlighted:

| Filter for record publishe | ed/updated within a | date ran | ge  |    |    |      |    |    |    |     |    |    |      |    |    |
|----------------------------|---------------------|----------|-----|----|----|------|----|----|----|-----|----|----|------|----|----|
| Publishec 🔻                |                     |          |     | 88 |    |      |    |    |    |     |    |    |      |    |    |
|                            | Today               | 3        | Jan | l: | Ŧ  | 2019 | ¥  |    |    | Feb | 2  | ¥  | 2019 | •  | 3  |
| Il records 8370            | Last 7 Days         | Su       | Мо  | Tu | We | Th   | Fr | Sa | Su | Мо  | Tu | We | Th   | Fr | Sa |
|                            | Last 30 Days        | 30       | 31  | 1  | 2  | 3    | 4  | 5  | 27 | 28  | 29 | 30 | 31   | 1  | 2  |
|                            | Last six months     | 6        | 7   | 8  | 9  | 10   | 11 | 12 | 3  | 4   | 5  | 6  | 7    | 8  | 9  |
|                            | Last 12 months      | 13       | 14  | 15 | 16 | 17   | 18 | 19 | 10 | 11  | 12 | 13 | 14   | 15 | 16 |
| Only designated com        | Last 2 years        | 20       | 21  | 22 | 23 | 24   | 25 | 26 | 17 | 18  | 19 | 20 | 21   | 22 | 23 |
| SUPPLEMENTARY PROTOC       | Last 5 years        | 27       | 28  | 29 | 30 | 31   | 1  | 2  | 24 | 25  | 26 | 27 | 28   | 1  | 2  |
| Test Snow                  | Custom Range        | 3        | 4   | 5  | 6  | 7    | 8  | 9  | 3  | 4   | 5  | 6  | 7    | 8  | 9  |

7. Click **Apply** and you will see the results.

| Filter for record publishe | ed/updated within a | date ran | ge  |    |     |      |    |    |    |     |    |    |      |    |   |
|----------------------------|---------------------|----------|-----|----|-----|------|----|----|----|-----|----|----|------|----|---|
| Publishec 🔻                |                     |          |     | =  |     |      |    |    |    |     |    |    |      |    |   |
|                            | Today               | <        | Feb | 6  | Ŧ   | 2020 | ¥  |    |    | Mar | 1  | ٣  | 2020 | Ŧ  | ; |
| All records 8370           | Last 7 Days         | Su       | Мо  | Tu | We  | Th   | Fr | Sa | Su | Мо  | Tu | We | Th   | Fr | S |
|                            | Last 30 Days        | 26       | 27  | 28 | 29  | 30   | 31 | 1  | 23 | 24  | 25 | 26 | 27   | 28 | 2 |
|                            | Last six months     | 2        | 3   | 4  | 5   | 6    | 7  | 8  | 1  | 2   | 3  | 4  | 5    | 6  | 7 |
| l                          | Last 12 months      | 9        | 10  | 11 | 12  | 13   | 14 | 15 | 8  | 9   | 10 | 11 | 12   | 13 | 1 |
| Ministry of Justice        | Last 2 years        | 16       | 17  | 18 | 19  | 20   | 21 | 22 | 15 | 16  | 17 | 18 | 19   | 20 | 2 |
| SUPPLEMENTARY PROTOC       | Last 5 years        | 23       | 24  | 25 | 26  | 27   | 28 | 29 | 22 | 23  | 24 | 25 | 26   | 27 | 2 |
|                            | Custom Range        |          |     |    |     |      |    |    |    |     |    |    |      | -  | - |
| Test Snow                  |                     | 1.0      | 2   | :0 | . 9 | 2    | 0  |    | 29 | 30  | 31 | 1  | ×.   | -  | _ |

8. <u>Results</u>: your selected Date range appears on top. All your results are filtered based on that date. Notice the numbers change in black circles next to record types. They show how many records in each type exist and correspond to the date range you have selected.

| Search the Clearing-H  | ouse                        |               |              |             |        |   |
|------------------------|-----------------------------|---------------|--------------|-------------|--------|---|
| EARCH FILTERS: •       | Record types • Keyw         | vords 🝷 Count | ry • Regions | O Date      |        |   |
| Date                   |                             |               |              |             |        |   |
| Filter for record publ | ished/updated within a date | e range       |              |             |        |   |
| Publishec 🔻            | 2019-01-01 - 2020-03-       | 31 💼          |              |             |        |   |
|                        |                             |               |              |             |        |   |
| All records 206        | National records (196       | Reference re  | cords (10)   | SCBD record | ls O   | ) |
|                        |                             |               | Page 1 of 9  | « First cl  | Prev 1 | 2 |
|                        |                             |               | Page 1 of 9  | « First el  | Prev 1 | 2 |

## **To Select a Specific Date**

- 1. Go to Search: <u>https://bch.cbddev.xyz/search</u>
- 2. Click on **Date** filter. You will see the box below:

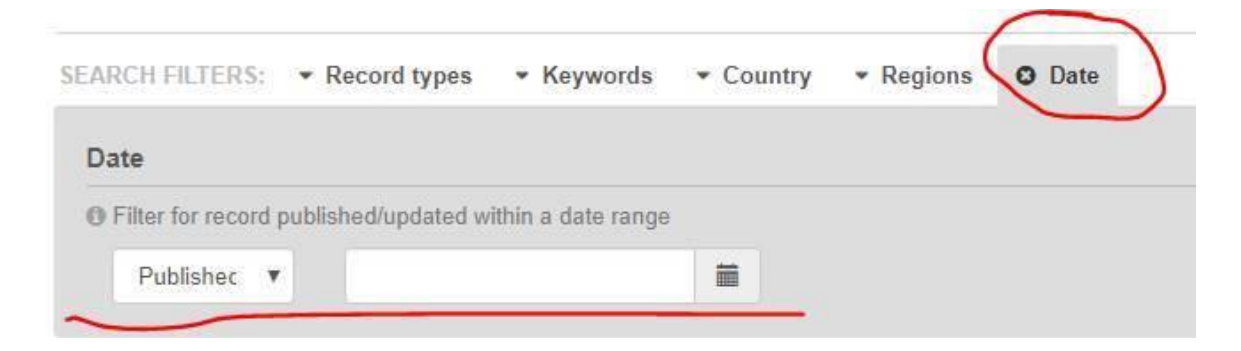

3. Lets' find **ALL records that were published on 1 April 2020**. Click on the little calendar button. A calendar opens:

| Date                                          |                       |         |     |    |    |      |    |      |          |       |       |    |       |          |      |
|-----------------------------------------------|-----------------------|---------|-----|----|----|------|----|------|----------|-------|-------|----|-------|----------|------|
| Filter for record publisher                   | ed/updated within a d | ate ran | ge  | _  | _  |      |    |      |          |       |       |    |       |          |      |
| Published <b>v</b>                            |                       |         | (   |    |    |      |    |      |          |       |       |    |       |          |      |
|                                               | Today                 | <       | Apr |    | •  | 2020 | •  |      |          | Ma    | y     | Ŧ  | 2020  | V        | >    |
| All records 8374                              | Last 7 Days           | Su      | Мо  | Tu | We | Th   | Fr | Sa   | Su       | Мо    | Tu    | We | Th    | Fr       | Sa   |
|                                               | Last 30 Days          | 29      | 30  | 31 | 1  | 2    | 3  | 4    | 26       | 27    | 28    | 29 | 30    | 1        | 2    |
|                                               | Last six months       | 5       | 6   | 7  | 8  | 9    | 10 | 11   | 3        | 4     | 5     | 6  | 7     | 8        | 9    |
|                                               | Last 12 months        | 12      | 13  | 14 | 15 | 16   | 17 | 18   | 10       | 11    | 12    | 13 | 14    | 15       | 16   |
| Oryza sativa - rice<br>ORGANISM   BCH-ORGA-S( | Last 2 years          | 19      | 20  | 21 | 22 | 23   | 24 | 25   | 17       | 18    | 19    | 20 | 21    | 22       | 23   |
| Ourse Winndows                                | Last 5 years          | 26      | 27  | 28 | 29 | 30   | 1  | 2    | 24       | 25    | 26    | 27 | 28    | 29       | 30   |
| Only designated com                           | Custom Range          | 3       | 4   | 5  | 6  | 7    | 8  | 9    | 31       | 1     | 2     | 3  | 4     | 5        | 6    |
| COMPETENT NATIONAL AU                         |                       |         |     |    |    |      |    | 04/1 | 3/2020 - | 04/13 | /2020 | С  | ancel | <b>A</b> | pply |

4. In the calendar on the left, select 1 April 2020. *April* is already shown as this is the current month. Thus, just click on number **1**.

| Date                                  |                         |       |     |    |    |      |    |      |          |       |       |    |       |       |      |
|---------------------------------------|-------------------------|-------|-----|----|----|------|----|------|----------|-------|-------|----|-------|-------|------|
| 6 Filter for record publish           | ed/updated within a dat | e ran | ge  |    |    |      |    |      |          |       |       |    |       |       |      |
| Published <b>v</b>                    |                         |       |     |    |    |      |    |      |          |       |       |    |       |       |      |
|                                       | Today                   | <     | Арг | r  | Ŧ  | 2020 | V  |      |          | Ma    | у     | W  | 2020  | W     | >    |
| All records 8374                      | Last 7 Days             | Su    | Мо  | Tu | We | Th   | Fr | Sa   | Su       | Мо    | Tu    | We | Th    | Fr    | Sa   |
|                                       | Last 30 Days            | 29    | 30  | 3  | 1  | 4    | 3  | 4    | 26       | 27    | 28    | 29 | 30    | 1     | 2    |
|                                       | Last six months         | 5     | 6   | 7  |    | 9    | 10 | 11   | 3        | 4     | 5     | 6  | 7     | 8     | 9    |
|                                       | Last 12 months          | 12    | 13  | 14 | 15 | 16   | 17 | 18   | 10       | 11    | 12    | 13 | 14    | 15    | 16   |
| ORGANISM   BCH-ORGA-S(                | Last 2 years            | 19    | 20  | 21 | 22 | 23   | 24 | 25   | 17       | 18    | 19    | 20 | 21    | 22    | 23   |
|                                       | Last 5 years            | 26    | 27  | 28 | 29 | 30   | 1  | 2    | 24       | 25    | 26    | 27 | 28    | 29    | 30   |
| Seven Kingdoms<br>Only designated com | Custom Range            | 3     | 4   | 5  | 6  | 7    | 8  | 9    | 31       | 1     | 2     | 3  | 4     | 5     | 6    |
| COMPETENT NATIONAL AU                 |                         |       |     |    |    |      |    | 04/1 | 3/2020 - | 04/13 | /2020 | С  | ancel | ] [ A | pply |

- 5. In the calendar on the right, select 1 April 2020. Perform <u>one of the following</u>:
  - ➢ Use the arrow <u>or</u>
  - Select the month and year from the two drop-down lists.

Then, click on number **1**. See your selected dates at the bottom of the filter, as a confirmation.

| Date                                          |                           |          |    |    |    |      |    |      |          |       |       |    |       |          |      |
|-----------------------------------------------|---------------------------|----------|----|----|----|------|----|------|----------|-------|-------|----|-------|----------|------|
| Filter for record publisher                   | ed/updated within a       | date ran | ge |    |    |      |    |      |          |       |       |    |       |          |      |
| Published <b>v</b>                            |                           |          |    | İ  |    |      |    |      |          |       |       |    |       |          |      |
|                                               | Today                     | ~        | Ma | r  | Ŧ  | 2020 |    |      |          | Арг   |       | V  | 2020  | ¥        | >    |
| All records 8374                              | Last 7 Days               | Su       | Мо | Tu | We | Th   | Fr | Sa   | Su       | Мо    | Tu    | We | Th    | Fr       | Sa   |
|                                               | Last 30 Days              | 23       | 24 | 25 | 26 | 27   | 28 | 29   | 29       | 30    | 31    | 1  | 2     | 3        | 4    |
|                                               | Last six months           | 1        | 2  | 3  | 4  | 5    | 6  | 7    | 5        | 6     | 7     | 8  | 9     | 10       | 11   |
|                                               | Last 12 months            | 8        | 9  | 10 | 11 | 12   | 13 | 14   | 12       | 13    | 14    | 15 | 16    | 17       | 18   |
| Oryza sativa - rice<br>organism   BCH-orga-se | Last 2 years              | 15       | 16 | 17 | 18 | 19   | 20 | 21   | 19       | 20    | 21    | 22 | 23    | 24       | 25   |
| Seven Kingdoms                                | Last 5 years Custom Range | 22       | 23 | 24 | 25 | 26   | 27 | 28   | 26       | 27    | 28    | 29 | 30    | 1        | 2    |
| Only designated com                           |                           | 29       | 30 | 31 | 1  | 2    | 3  | 4    | 3        | 4     | 5     | 6  | 7     | 8        | 9    |
| COMPETENT NATIONAL AU                         |                           |          |    |    |    |      |    | 04/0 | 1/2020 - | 04/01 | /2020 | C  | ancel | <b>A</b> | pply |

6. Click **Apply**.